## MOBIUS QUICK GUIDE - HOW TO UPDATE AN ADDRESS OR PHONE NUMBER

Employees may update their address or contact information in Mobius.

Select Personal Information from Homepage.

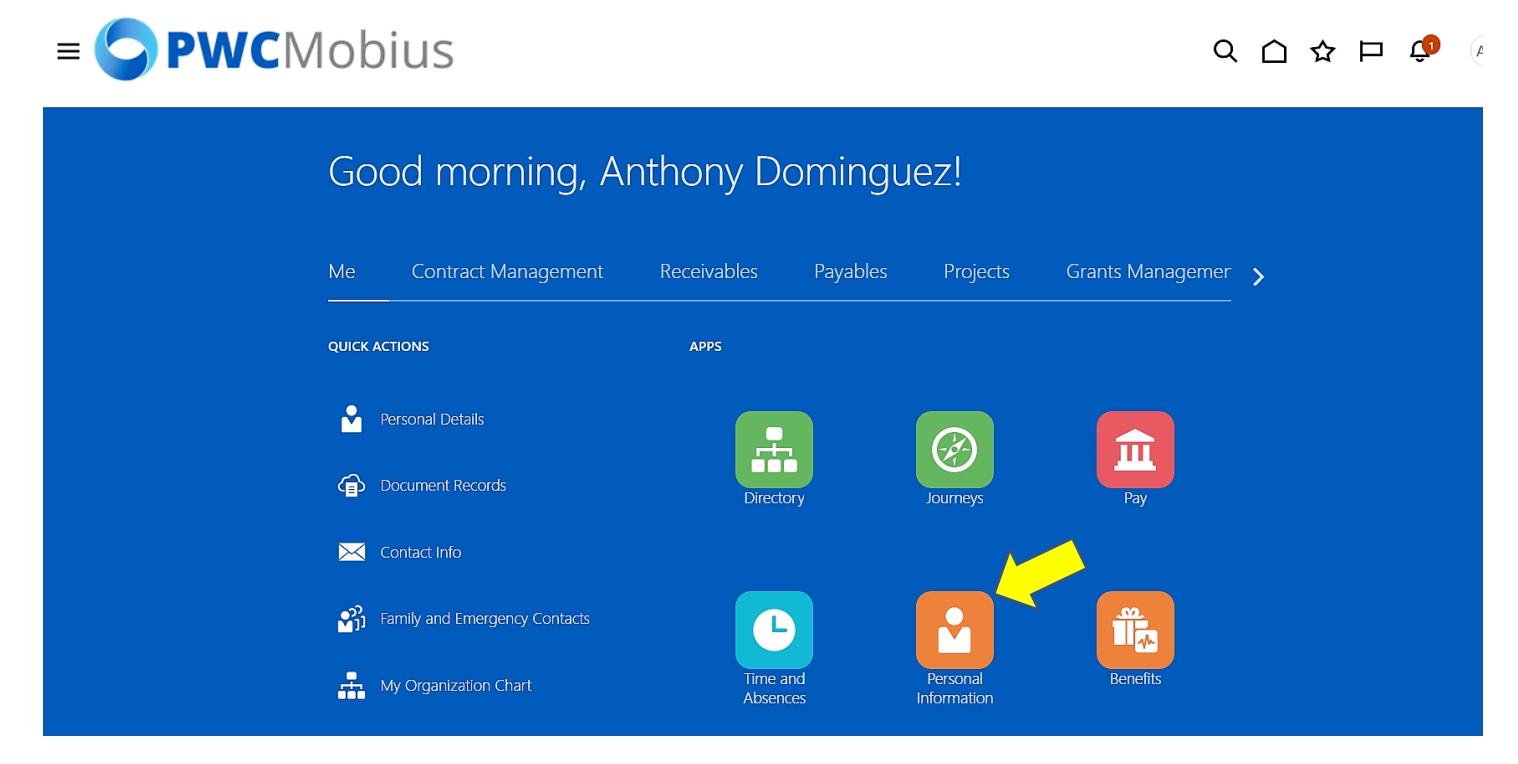

## Select Contact Info.

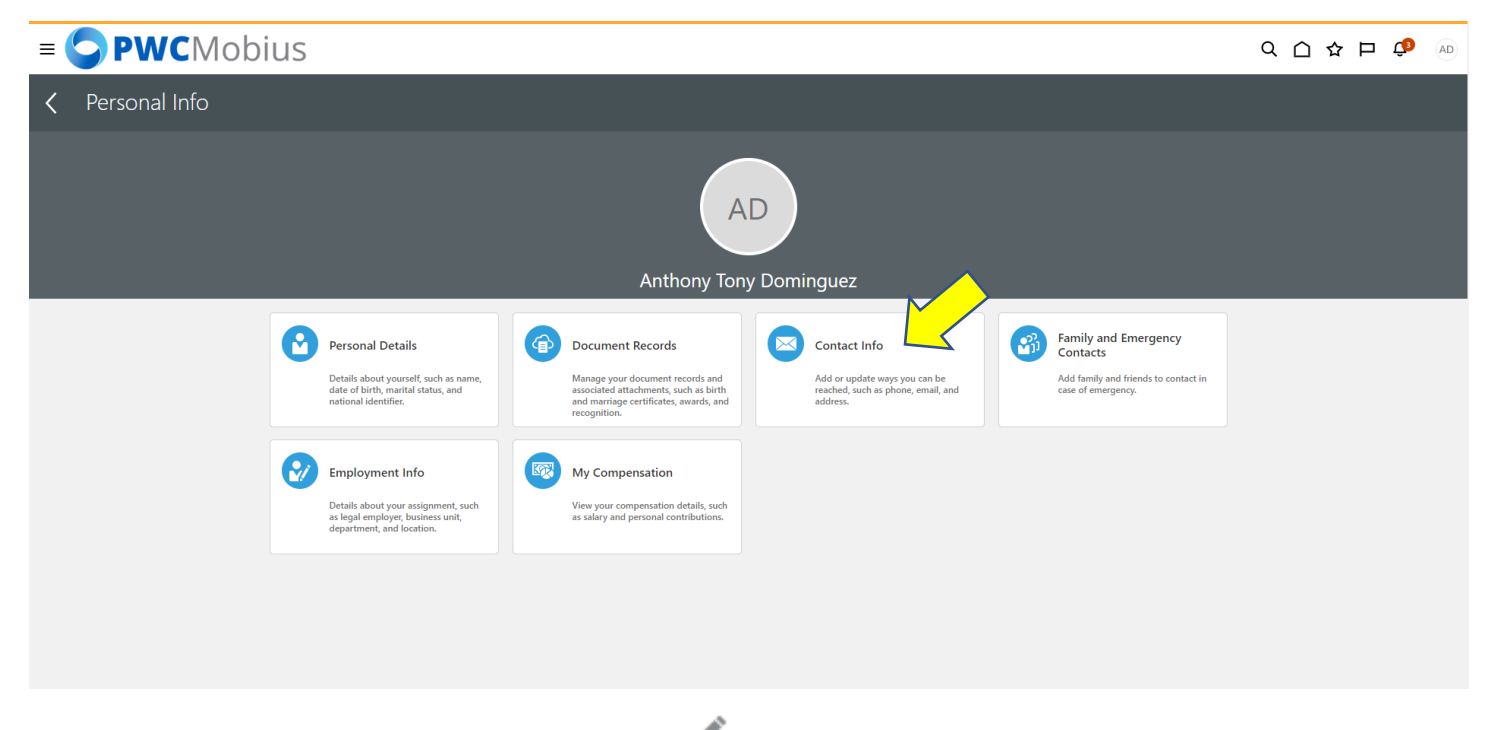

Verify and update your **Address**. Select **the pencil icon** for edit existing information. You may also update your phone number from this section or add additional phone numbers. Anything marked as "work" will be visible to PWC employees in the Directory.

| Contact<br>Anthony Ton | Info<br>y Dominguez                                                                                    |                       |         |  |
|------------------------|----------------------------------------------------------------------------------------------------|-----------------------|---------|--|
|                        | Communication<br>Thome Model Phone<br>1-703-123-4567<br>Work Entall<br>stomshipust @pwcgow.org         |                       | Add v   |  |
|                        | Address<br>• Home Address<br>25 Lenson Lane<br>woopastick, VA 22193<br>Prince William<br>UNITED STATES | Start Date<br>9/12/22 | + Add ^ |  |

Enter a start date for the address change if the change is in the future or enter today's date to update the address effective today. Update the address information as applicable. Type in the zip code to see the options for City, State, and County. When complete, select **Submit**.

| Contact Ir | h <b>fo</b><br>Dominguez                                                      |                              |                      |           |
|------------|-------------------------------------------------------------------------------|------------------------------|----------------------|-----------|
|            | Communication Home Phone Line Laws                                            |                              |                      |           |
|            | Work Email<br>tdominguez@pwcgow.org                                           |                              |                      |           |
|            | Address                                                                       |                              |                      | <u> </u>  |
|            | Country<br>United States<br>Type                                              | Address Line 2<br>"ZIP Code  | Delete Submit Cancel | <b></b> _ |
|            | Home Address "When does this address change start? " <i>myldyyy myldyyy t</i> | 22193<br>*City<br>Woodbridge | ~<br>~               |           |
|            | *Address Line 1<br>25 Lemon Lane                                              | "State<br>VA<br>"County      | ~                    |           |
|            |                                                                               | Prince William               | ×                    |           |

Select the + Add v to add additional Address. Select the Primary box to indicate a primary address. A blue check vill appear.

| Contact Info<br>Anthony Tony Dominguez                                                      |                            |
|---------------------------------------------------------------------------------------------|----------------------------|
| Work Email<br>tdominguet@precoruorg                                                         |                            |
| Address                                                                                     |                            |
| *Country<br>United States V                                                                 | *2IP Cede                  |
| " <b>Type</b><br>Select a value ∽                                                           | *City<br>Select a value ~  |
| *Start Date<br>12/22/22 (b)                                                                 | *State<br>Select a value V |
| *Address Line 1                                                                             | *County<br>Select a value  |
| Address Line 2                                                                              | Primary                    |
| Home Advects     Z Famon Lane     WOODBRIDGE, Var 2293     Prince William     UNITED STRIES | 5an Dae<br>9/12/22         |